# Grant Expenditures- Report Notes

# Table of Contents

| Overview                      | 2 |
|-------------------------------|---|
| How to Use this Report        | 2 |
| Source(s) and Update Schedule | 5 |
| Data Contact                  | 5 |

# Overview

Every year Connecticut public schools and districts, as well as other organizations, receive grant funding from the state and federal governments to meet the needs of Connecticut students. This interactive report shows the amount of money budgeted for and distributed to grantees.

#### **Terms/Definitions**

| Term          | Definition                                                        |
|---------------|-------------------------------------------------------------------|
| Budget        | The total amount budgeted by the organization for the grant.      |
|               | Equal to the grant allocation.                                    |
| Grant Paid    | The amount dispersed to the organization. This includes cash      |
|               | balance and reported expenditures.                                |
| Grant Balance | The amount budgeted, but not yet distributed to the organization. |
| Grantee       | The organization receiving funds.                                 |

### How to Use this Report

The grant expenditures report has a report page and a data page. The report page allows users to filter for certain grants and shows summary values for those grants.

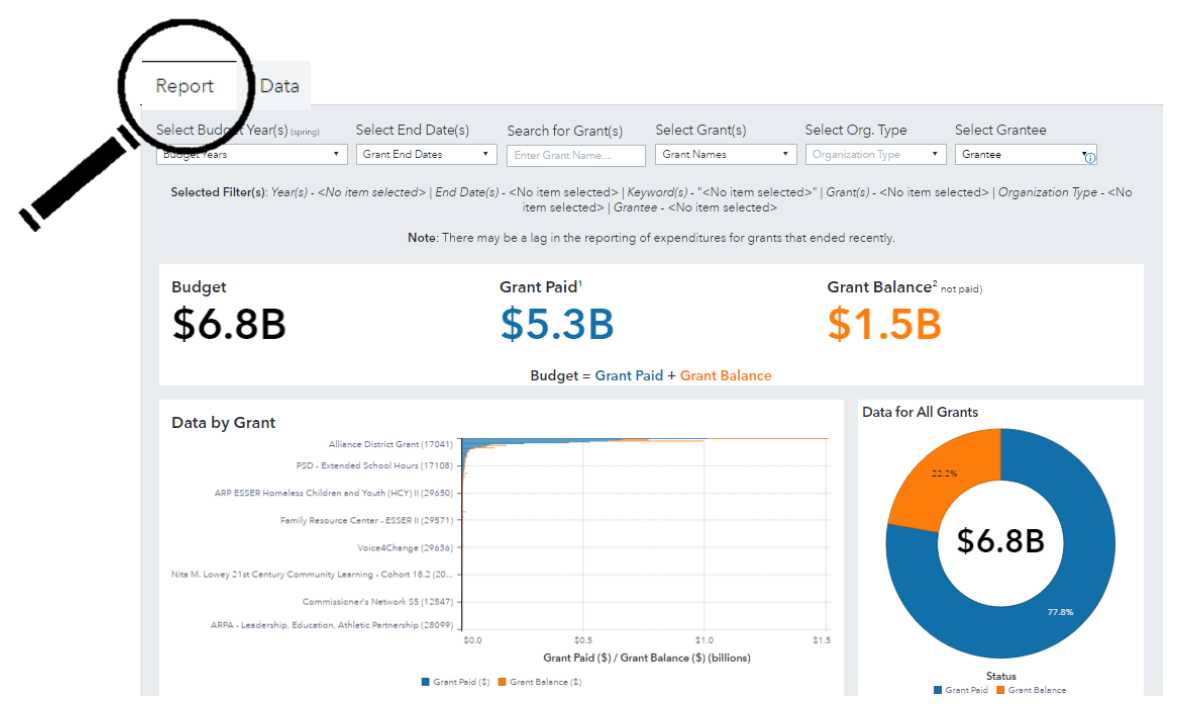

The summary values show the total of all budgets, the total grant paid, and the total grant balance for all selected grants. The bar chart on the left breaks out these values by the grant. On the right is a pie chart which shows the percentage of the budget paid and the grant balance.

Scrolling down on the page brings the user to a list table of all grants included. Users can click the three dots in the upper right-hand corner of the table to expand the table view, export the data, or save the image. Users can also scroll through the table and re-arrange, sort, or freeze the columns as desired.

| lget<br>r | Grantee 🔺        | Grant Name 🔺      | Budget                  | Grant Paid (\$)         | Grant Paid<br>(%) | Grant Balance (\$)      | Grant<br>Balance (%) | Grant Begin<br>Date | Grant End<br>Date |
|-----------|------------------|-------------------|-------------------------|-------------------------|-------------------|-------------------------|----------------------|---------------------|-------------------|
| 2019      | Amistad Academ   | Title III EL (208 | \$41,031.00             | \$41,031.00             | 100.0%            | \$0.00                  | 0.0%                 | 07/01/2018          | 09/30/2021        |
| 2019      | Amistad Academ   | Title IV Part A   | \$38,488.00             | \$38,488.00             | 100.0%            | \$0.00                  | 0.0%                 | 07/01/2018          | 09/30/2021        |
| 2019      | Andover School   | IDEA 611 (209     | \$47,202.00             | \$47,202.00             | 100.0%            | \$0.00                  | 0.0%                 | 07/01/2018          | 06/30/2021        |
| 2019      | Andover School   | IDEA 619 (209     | \$3,462.00              | \$3,462.00              | 100.0%            | \$0.00                  | 0.0%                 | 07/01/2018          | 06/30/2021        |
| 2019      | Andover School   | Title   Part A (2 | \$14,014.00             | \$14,014.00             | 100.0%            | \$0.00                  | 0.0%                 | 07/01/2018          | 09/30/2021        |
| 2019      | Andover School   | Title II Part A ( | \$3,656.00              | \$3,656.00              | 100.0%            | \$0.00                  | 0.0%                 | 07/01/2018          | 09/30/2021        |
| 2019      | Andover School   | Title IV Part A   | \$10,000.00             | \$10,000.00             | 100.0%            | \$0.00                  | 0.0%                 | 07/01/2018          | 09/30/2021        |
| 2019      | Ansonia School D | Alliance Distri   | \$1,691,104.00          | \$0.00                  | 0.0%              | \$1,691,104.00          | 100.0%               | 07/01/2018          | 06/30/2019        |
| 2019      | Ansonia School D | IDEA 611 (209     | \$600,713.00            | \$600,713.00            | 100.0%            | \$0.00                  | 0.0%                 | 07/01/2018          | 06/30/2021        |
| 2019      | Ansonia School D | IDEA 619 (209     | \$7,177.00              | \$7,177.00              | 100.0%            | \$0.00                  | 0.0%                 | 07/01/2018          | 06/30/2021        |
| 2019      | Ansonia School D | Perkins Supple    | \$49,347.00             | \$49,347.00             | 100.0%            | \$0.00                  | 0.0%                 | 07/01/2018          | 10/31/2020        |
| 2019      | Ansonia School D | Priority School   | \$823,588.00            | \$0.00                  | 0.0%              | \$823,588.00            | 100.0%               | 07/01/2018          | 06/30/2019        |
| 2019      | Ansonia School D | PSD - Extende     | \$43,993.00             | \$0.00                  | 0.0%              | \$43,993.00             | 100.0%               | 07/01/2018          | 06/30/2019        |
| 2019      | Ansonia School D | PSD - Summer      | \$49,643.00             | \$0.00                  | 0.0%              | \$49,643.00             | 100.0%               | 07/01/2018          | 06/30/2019        |
| 2019      | Ansonia School D | Title   Part A (2 | \$901,642.69            | \$901,643.00            | 100.0%            | -\$0.31                 | -0.0%                | 07/01/2018          | 09/30/2021        |
| 2019      | Ansonia School D | Title II Part A ( | \$134,160.74            | \$134,161.00            | 100.0%            | -\$0.26                 | -0.0%                | 07/01/2018          | 09/30/2021        |
|           |                  |                   | Sum: \$6,818,598,503.73 | Sum: \$5,302,834,413.11 | Total: 77.8%      | Sum: \$1,514,457,678.62 | Total: 22.2%         |                     |                   |

The selection bar at the top of the report filters the charts and table based on user selection.

The "Select Budget Year(s)" and "Select End Date(s)" dropdowns allow the user to select the budget year for the grant or to filter by grant end date. Once selections are made, the charts and table automatically update. In the screenshot below, budget year 2022 is selected. Then grant end dates between September 2, 2022, and September 30, 2023, are selected.

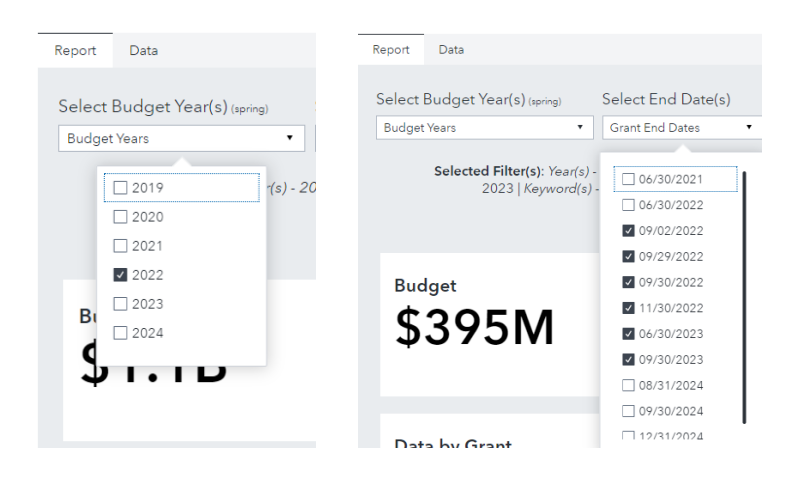

The "Search for Grant(s)" and "Select Grant(s)" filters allow users to type in the name of a grant or select from a list of grant names. If a partial name is typed into the bar, the grant names will be filtered to those that match the entry. In the screen shot below, the letters "ARP" match grant names "ARP IDEA 611" and ARP IDEA 619" for the time periods selected above.

| Report Data                                        |                                                                                   |                                                                                                |                 |                                                                                             |                                                 |
|----------------------------------------------------|-----------------------------------------------------------------------------------|------------------------------------------------------------------------------------------------|-----------------|---------------------------------------------------------------------------------------------|-------------------------------------------------|
| Select Budget Year(s) (spring)                     | Select End Date(s)                                                                | Search for Grant(s)                                                                            | Select Grant(s) | Select Org. Type                                                                            | Select Grantee                                  |
| Budget Years 🔻                                     | Grant End Dates 🔹                                                                 | ARP                                                                                            | Grant Names 🔻   | Organization Type 🔹                                                                         | Grantee *                                       |
| Selected Filter(s): Year(s) - 2022  <br>2023   Key | End Date(s) - June 30, 2022<br>/word(s) - "ARP"   Grant(s) - «<br>Note: There may | , September 2, 2022, Septe<br>No item selected>   <i>Organ</i><br>be a lag in the reporting of | ARP IDEA 611    | 30, 2022, November 30, 2<br>cted>   <i>Grantee</i> - <no item<br="">it ended recently.</no> | 022, June 30, 2023, September 30<br>n selected> |

The "Select Org. Type" and "Select Grantee" filters allow users to select the organization type and the grantee. If there are no results for the organization type selected, then the report will show missing values.

| Select Org. Type        |   | Select Grantee |   |  |
|-------------------------|---|----------------|---|--|
| Public School Districts | ¥ | Grantee        | ٠ |  |

The "Selected filter(s)" bar under the filters shows the items selected:

| Selected Filter(s): Year(s) - 20 | 022   End Date(s) - Ju | une 30, 2022, September 2, 202           | 22, September 2 | 9, 2022, September 30, 202    | 2, November 30, 2022, Jur                                    | ne 30, 2023, September 30, |
|----------------------------------|------------------------|------------------------------------------|-----------------|-------------------------------|--------------------------------------------------------------|----------------------------|
| 2023                             | Keyword(s) - "ARP"     | Grant(s) - <no item="" selected=""></no> | Organization Ty | /pe - Public School Districts | Grantee - <no item="" select<="" th=""><th>ted&gt;</th></no> | ted>                       |

Clicking the three dots in the far-right hand corner brings up a menu. Select "restore default report state" to clear selections from the filters.

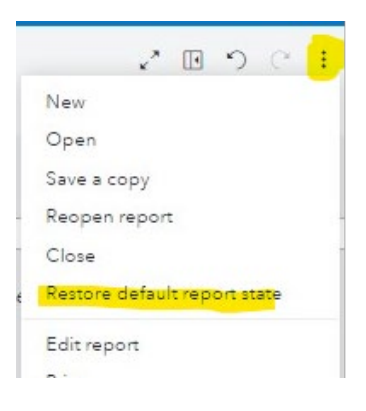

The second page of the report, "Data" shows a list table of all grants. The same filters are available with a few additions.

| Roport                | Data            |                |                   |                |             |                                                                                        |             |                    |                               |              |           |
|-----------------------|-----------------|----------------|-------------------|----------------|-------------|----------------------------------------------------------------------------------------|-------------|--------------------|-------------------------------|--------------|-----------|
| Filters: No selection | ons             |                |                   |                |             |                                                                                        |             |                    |                               |              |           |
| Select Year(s)        | orina) Select   | End Date(s)    | Select Ora.       | Type(s)        | Select G    | rantee(s)                                                                              | Seleo       | ct Fund(s)         | Search for Grant(s)           | Select Gr    | ant(s)    |
| Budget Years          | • Grant         | End Dates      | Organization      | Types Y        | Grantees    | •                                                                                      | Fund        | Types Y            | Enter Grant Name              | Grants       |           |
|                       |                 |                |                   |                |             |                                                                                        | 1.1.1.1.1.1 |                    |                               |              |           |
|                       |                 |                |                   | Key            | word(s) - " | <no item="" sel<="" th=""><th>ected&gt;"</th><th></th><th></th><th></th><th></th></no> | ected>"     |                    |                               |              |           |
|                       |                 |                |                   |                |             |                                                                                        |             |                    |                               |              |           |
| Budget Year G         | rant Begin Date | Grant End Date | Organization Code | Grantee        |             | Organization 1                                                                         | Гуре        | Fund Description + | Grant Name                    |              | Budget    |
| 2021                  | 07/01/2020      | 06/30/2021     | 0140011           | Branford Sch   | ool Dist    | Public School                                                                          | Districts   | State              | Family Resource Center        |              | \$101,5   |
| 2023                  | 07/01/2022      | 06/30/2023     | 0880011           | Naugatuck S    | chool Di    | Public School                                                                          | Districts   | State              | State Bilingual Grant         |              | \$18,4    |
| 2022                  | 07/01/2021      | 06/30/2022     | 0930011           | New Haven S    | School D    | Public School                                                                          | Districts   | State              | After School Grant (New)      |              | \$161,8   |
| 2021                  | 07/01/2020      | 06/30/2021     | 0140011           | Branford Sch   | ool Dist    | Public School                                                                          | Districts   | State              | State Adult Education - Pro   | ovider       | \$118,8   |
| 2022                  | 07/01/2021      | 06/30/2022     | 0020011           | Ansonia Sch    | ool Distri  | Public School                                                                          | Districts   | State              | Alliance District Grant       |              | \$3,416,3 |
| 2023                  | 07/01/2022      | 06/30/2023     | 0910011           | New Fairfield  | School      | Public School                                                                          | Districts   | State              | State Adult Education - Co    | operator     | \$26,     |
| 2021                  | 07/01/2020      | 06/30/2021     | 1090011           | Plainfield Sch | nool Dist   | Public School                                                                          | Districts   | State              | Family Resource Center        |              | \$101,    |
| 2022                  | 07/01/2021      | 06/30/2022     | 0890011           | New Britain S  | School D    | Public School                                                                          | Districts   | State              | Two Percent Education Cos     | st Share Pro | \$1,478,  |
| 2019                  | 07/01/2018      | 06/30/2019     | 0930011           | New Haven S    | School D    | Public School                                                                          | Districts   | State              | Priority School District Gran | nt           | \$4,441,  |
| 2021                  | 07/01/2020      | 06/30/2021     | 0140011           | Branford Sch   | ool Dist    | Public School                                                                          | Districts   | State              | State Bilingual Grant         |              | \$1,      |
| 2023                  | 07/01/2022      | 06/30/2023     | 1590011           | Wethersfield   | School      | Public School                                                                          | Districts   | State              | Open Choice - Educationa      | l Enhancem   | \$8,      |
| 2022                  | 07/01/2021      | 06/30/2022     | 0020011           | Ansonia Sch    | ool Distri  | Public School                                                                          | Districts   | State              | State Bilingual Grant         |              | \$4,      |
| 2020                  | 07/01/2019      | 06/30/2020     | 2440014           | Area Cooper    | ative Ed    | Regional Educ                                                                          | ation S     | State              | State Bilingual Grant         |              | \$4,      |
| 2023                  | 07/01/2022      | 06/30/2023     | 0930011           | New Haven S    | School D    | Public School                                                                          | Districts   | State              | PSD - Extended School Ho      | iurs         | \$320,    |
| 2023                  | 07/01/2022      | 06/30/2023     | 0590011           | Groton Scho    | ol District | Public School                                                                          | Districts   | State              | State Bilingual Grant         |              | \$7,      |
| 2021                  | 07/01/2020      | 06/30/2021     | 1090011           | Plainfield Sch | nool Dist   | Public School                                                                          | Districts   | State              | Interdistrict Cooperative - 9 | S1           | \$100,    |
| 2022                  | 07/01/2021      | 06/30/2022     | 0540011           | Glastonbury    | School      | Public School                                                                          | Districts   | State              | Open Choice - Educationa      | l Enhancem   | \$3,      |
| 2022                  | 07/01/2021      | 06/30/2022     | 0890011           | New Britain S  | School D    | Public School                                                                          | Districts   | State              | State Bilingual Grant         |              | \$99,     |
| 2021                  | 07/01/2020      | 06/30/2021     | 1510011           | Waterbury S    | chool Di    | Public School                                                                          | Districts   | State              | State Adult Education - Co    | operating E  | \$55,     |
| 2023                  | 07/01/2022      | 06/30/2023     | 00000596          | Organized P    | arents M    | Non-traditiona                                                                         | il          | State              | After School Grant (Contin    | uation)      | \$323,    |
| 2021                  | 07/01/2020      | 06/30/2021     | 0640011           | Hartford Sch   | ool Distr   | Public School                                                                          | Districts   | State              | Magnet Academic and Soc       | cial Support | \$900,    |
|                       |                 |                |                   |                |             |                                                                                        |             |                    |                               |              |           |

Users can select the fund types to limit results to bond monies, federal funds, or state funds.

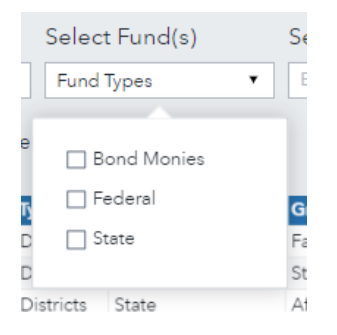

Users can also select multiple organization types and grantees on this page.

# Source(s) and Update Schedule

Grant information is reported to the Connecticut E Grants Management system (EGMS). Data are refreshed nightly.

# Data Contact

If you are from a school district and have questions regarding the data in this report, please contact your district Business Manager. For technical questions about navigating the report, please email the EdSight Helpdesk at <a href="mailto:edSight.sde@ct.gov">edSight.sde@ct.gov</a>.